## Update the input parameters of a request

Jobs in the **Pending** or **Invalid** state can be edited.

- 1. Search for the request.
- 2. In the Status column, click on Options (depicted by three vertical dots).
- 3. Click the Edit icon. Update the parameters and save the changes.
- 4. Proceed to Verify Request Parameters (https://docs.mithi.com/home/how-to-verify-the-input-parameters-of-a-migration-request-inthe-legacyflo-application) to check the new values or select Start (https://docs.mithi.com/home/how-to-start-executing-amigration-request-in-the-legacyflo-application) to start the execution.